- A. Bagaimana memulai PANDA:
  - 1. Double klik pada icon PANDA yang ada di desktop screen

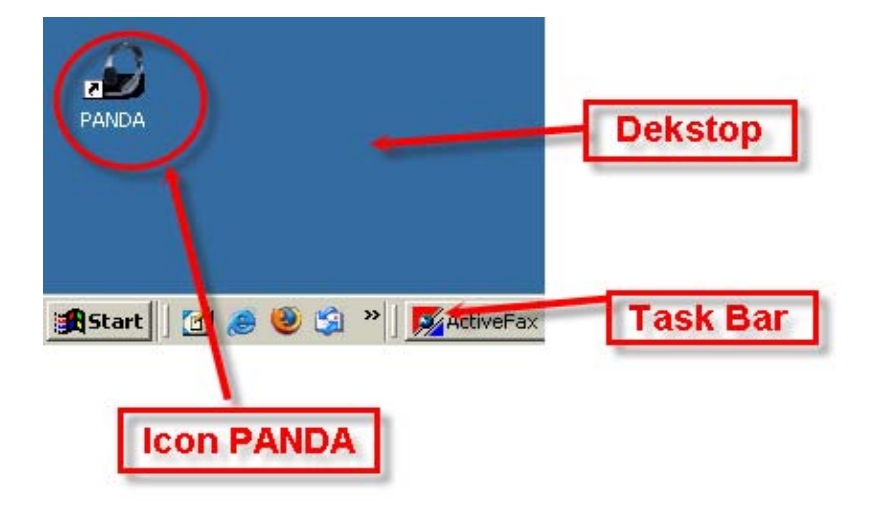

2. User Login screen

| PickUp And Dispatch<br>Automation |
|-----------------------------------|
| USER ID asubarkah                 |
| PASSWORD 00000000                 |
| Submit Cancel                     |
|                                   |

Ketik User ID password, lalu klik Submit

### B. Bagaimana Menggunakan PANDA

### 1. PANDA MENU BAR

| PANDA v1.0 alpha relea     | se                                            | _ 🗆 🗵 |
|----------------------------|-----------------------------------------------|-------|
| Ele System Transaction     | Report Help                                   |       |
| PANDA men                  | u Bar                                         |       |
| I<br>PANDA v1.0.0 build 73 | Arisandi Subarkah [asubarkah] @ 10.10.105.100 |       |

Terdapay Lima menu utama pada PANDA, yaitu: File System, Transaction, Report, Help.

#### 2. Menu File

| PANDA v1.0 alpha relea             | se 💶 🗾 🗶                                      |
|------------------------------------|-----------------------------------------------|
| File System Transaction            | Report <u>H</u> elp                           |
| Change Password<br>Log Off<br>Exit | Report Help                                   |
|                                    |                                               |
| PANDA V1.0.0 build 73              | Arisandi Subarkan Lasubarkan j@ 10.10.105.100 |

#### 2.a. Change Password

| nter fChangePassword       |               |  |
|----------------------------|---------------|--|
| Your User ID or            | 0000000       |  |
| Your Old Password 00000000 |               |  |
| C                          | Submit Cancel |  |
|                            |               |  |

Jika ingin mengganti Password, masukkan User ID dan password lama anda, kemudian klik submit, maka akan muncul screen sebagai berikut:

| #FChangePassword              | _ <b>_</b> X |  |  |
|-------------------------------|--------------|--|--|
| New Password                  | ****         |  |  |
| Confirm New Password 00000000 |              |  |  |
|                               | SAVE Cancel  |  |  |
|                               |              |  |  |

Ketikkan password baru anda pada new password dan confirm new password, kemudian klik Submit.

2.b. Log off dan exit adalah pilihan untuk keluar dari program PANDA

## 3. Menu System

| PANDA v1.0 alpha relea  | ise                                           |
|-------------------------|-----------------------------------------------|
| Eile System Iransaction | Report Help                                   |
| Master Setup            |                                               |
| <u>C</u> onfiguration   |                                               |
| <u>U</u> ser Manager    |                                               |
|                         |                                               |
|                         | Menu system                                   |
|                         | monu oyotom                                   |
|                         |                                               |
|                         |                                               |
|                         |                                               |
|                         |                                               |
|                         |                                               |
|                         |                                               |
| PANDA v1.0.0 build 73   | Arisandi Subarkah [asubarkah] @ 10.10.105.100 |

## 3.a. Master Setup, Insurance

| PANDA - Master Setup                                                               |                              |                        |            | - IX                      |
|------------------------------------------------------------------------------------|------------------------------|------------------------|------------|---------------------------|
| MASTER DATAs Insurance Types Payment Types Tracking / Status Type Truck Route Type | ALL ALL                      | . Risk                 | <b>_</b>   |                           |
| GENERAL PARAMETERS                                                                 | PREM PRI<br>SURC AD          | EMIUM<br>D.SURCHARGE   |            |                           |
| Insurance<br>Types list                                                            | Insurance Typ<br>Description | PE ALL ALL Risk        |            |                           |
|                                                                                    | Created By<br>Updated By     | testuser<br>. dprahara | 04/23/2007 | 11:56:26 AM<br>9:07:40 AM |
| Menu Master Datas                                                                  | Data isian                   |                        |            |                           |

- 1. Tombol add untuk menambahkan Insurance list. Caranya dengan mengklik add dan mengisi data isian sesuai dengan Insurance type yang akan ditambahkan, lalu klik save. Tombol save akan ada pada posisi angka satu setelah anda mengklik add.
- 2. Tombol edit untuk melakukan edit pada Insurance list yang ada. Caranya dengan mengklik Insurance type yang akan di edit, lalu lakukan perubahan pada Data Isian kemudian save.
- 3. Tombol Remove untuk menghapus Insurance list yang sudah ada. Caranya dengan mengklik Insurance yang akan dihapus pada list, kemudian klik Remove.
- 4. Tombol OK to ALL digunakan untuk memastikan semua perubahan yang dilakukan sudah tersimpan di list.
- 5. –
- 6. Tombol Cancel ALL digunakan untuk membatalkan semua perubahan yang telah dibuat pada list

| PANDA - Master Setup                                                                                                    |                                                                                                    |  |  |
|----------------------------------------------------------------------------------------------------|----------------------------------------------------------------------------------------------------|--|--|
| MASTER DATAS  Master Datas  May an end the second second | CASH       Cash Payment         COLC       Collect         PRE       Pre Paid         PRE       Pre Paid |  |  |
| Payment<br>Types list                                                                                                    | Payment Type     CASH       Description     Cash Payment       Created By                                |  |  |
| Menu Master Datas                                                                                                    | Data Isian<br>Ock to ALL                                                                                 |  |  |

3.b. Master Setup Payment

- 1. Tombol add untuk menambahkan Payment list. Caranya dengan meng-klik add dan mengisi data isian sesuai dengan Payment type yang akan ditambahkan, lalu klik save. Tombol save akan ada pada posisi angka satu setelah anda meng-klik add.
- 2. Tombol edit untuk melakukan edit pada Payment list yang ada. Caranya dengan mengklik Payment yang akan di edit, lalu lakukan perubahan pada Data Isian kemudian save.
- 3. Tombol Remove untuk menghapus Payment list yang sudah ada. Caranya dengan mengklik Payment type yang akan dihapus pada list, kemudian klik Remove
- 4. Tombol OK to ALL digunakan untuk memastikan semua perubahan yang dilakukan sudah tersimpan di list.
- 5. -
- 6. Tombol Cancel ALL digunakan untuk membatalkan semua perubahan yang telah dibuat pada list

| PANDA - Master Setup                                                                                                    |                                       |                                                                |                                 |
|----------------------------------------------------------------------------------------------------|---------------------------------------|----------------------------------------------------------------|---------------------------------|
| MASTER DATAS  Insurance Types Payment Types Tracking / Status Type Truck Route Type Truck List Vendor List GENERAL PARAMETERS | W<br>C<br>R                           | wait<br>cancel<br>rejected<br>progress                         | 0 Add 1<br>1 Edit<br>1 Remove 3 |
| Tracking / Status<br>Type list<br>Menu Master Datas                                                                           | Descri<br>Order<br>Final S<br>Allow I | railed<br>done<br>JS Type W<br>ption wait<br>Pos. 0<br>itatus? | 2                               |
| Data Isian                                                                                                    | Create<br>Updat                       | ed By testuser                                                 | 04/23/2007 7:43:53 PM           |

3.c. Master Setup Tracking / Status

- 1. Tombol add untuk menambahkan Tracking / Status list. Caranya dengan mengklik add dan mengisi data isian sesuai dengan Tracking / Status type yang akan ditambahkan, lalu klik save. Tombol save akan ada pada posisi angka satu setelah anda meng-klik add.
- 2. Tombol edit untuk melakukan edit pada Tracking / Status list yang ada. Caranya dengan mengklik Tracking / Status yang akan di edit, lalu lakukan perubahan pada Data Isian kemudian save.
- 3. Angka tiga adalah tombol Remove untuk menghapus Tracking / Status list yang sudah ada. Caranya dengan mengklik Tracking / Status type yang akan dihapus pada list, kemudian klik Remove
- 4. Tombol OK to ALL digunakan untuk memastikan semua perubahan yang dilakukan sudah tersimpan di list.
- 5. –
- 6. Tombol Cancel ALL digunakan untuk membatalkan semua perubahan yang telah dibuat pada list

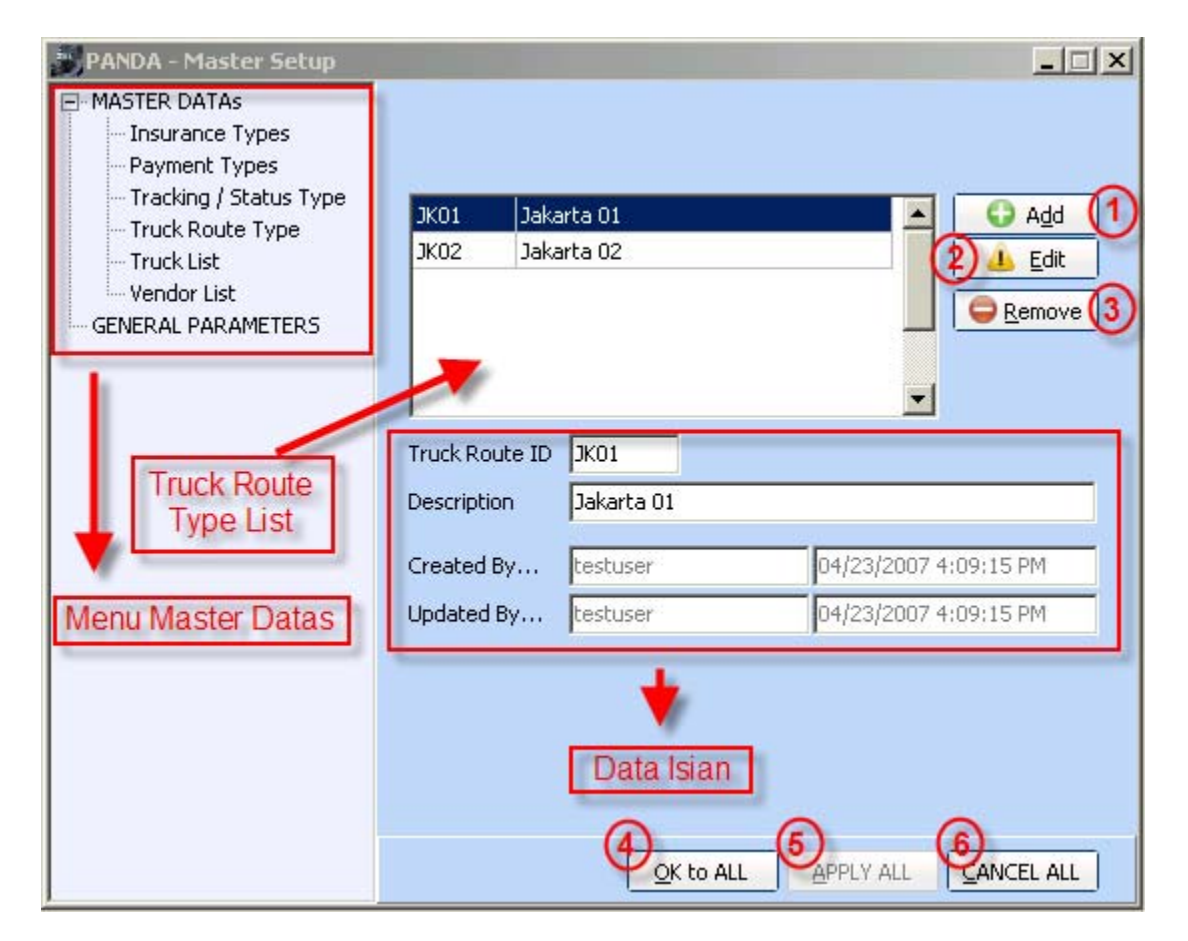

3.d. Master Setup Truck Route

- 1. Tombol add untuk menambahkan Truck route list. Caranya dengan meng-klik add dan mengisi data isian sesuai dengan Truck route type yang akan ditambahkan, lalu klik save. Tombol save akan ada pada posisi angka satu setelah anda mengklik add.
- 2. Tombol edit untuk melakukan edit pada truck list yang ada. Caranya dengan mengklik truck route yang akan di edit, lalu lakukan perubahan pada Data Isian kemudian save.
- 3. Tombol Remove untuk menghapus Truck route list yang sudah ada. Caranya dengan mengklik Truck route type yang akan dihapus pada list, kemudian klik Remove.
- 4. Tombol OK to ALL digunakan untuk memastikan semua perubahan yang dilakukan sudah tersimpan di list.
- 5. –
- 6. Tombol Cancel ALL digunakan untuk membatalkan semua perubahan yang telah dibuat pada list

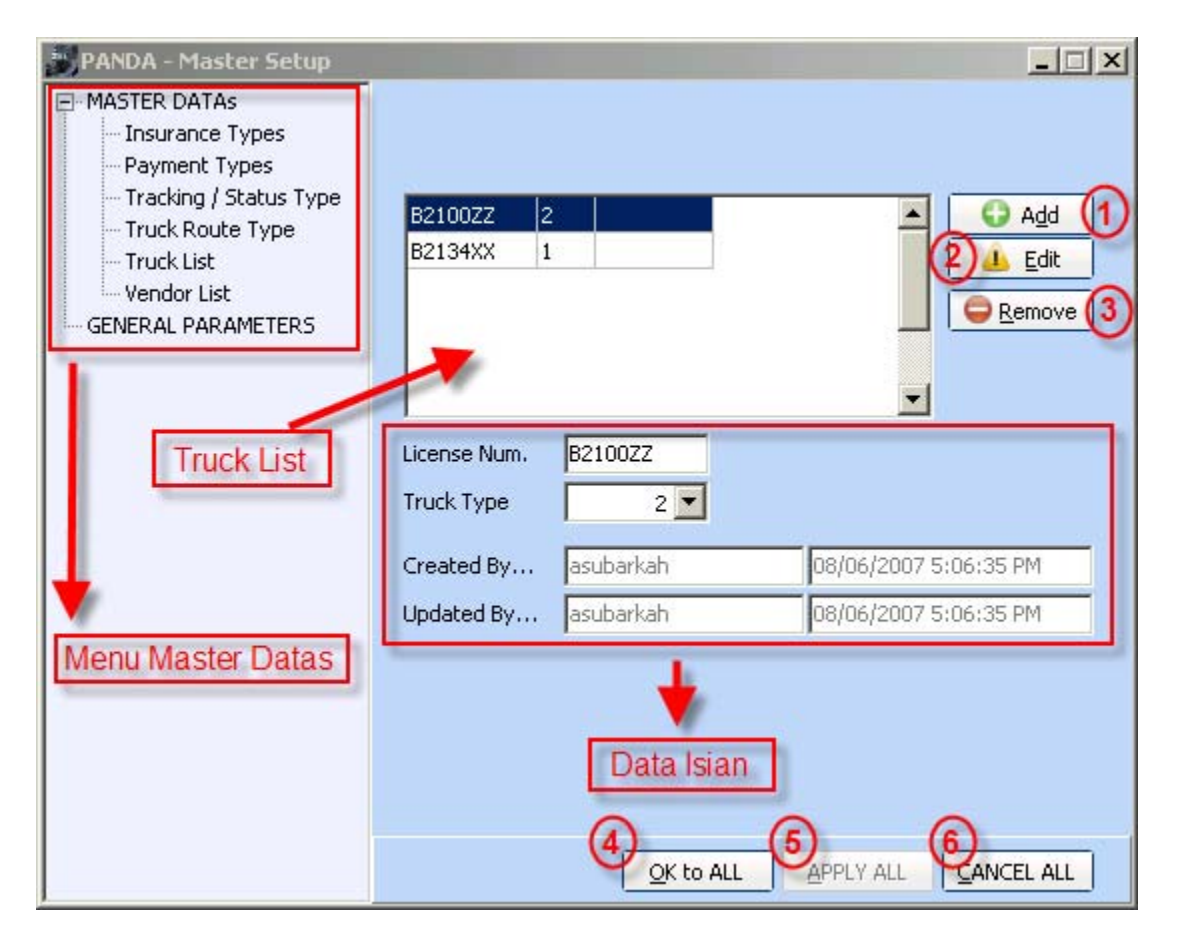

3.e. Master Setup Truck List

- 1. Tombol add untuk menambahkan Truck list. Caranya dengan mengklik add dan mengisi data isian sesuai dengan Truck yang akan ditambahkan, lalu klik save. Tombol save akan ada pada posisi angka satu setelah anda mengklik add.
- 2. Tombol edit untuk melakukan edit pada truck list yang ada. Caranya dengan mengklik list yang akan di edit, lalu lakukan perubahan pada Data Isian kemudian save.
- 3. Tombol Remove untuk menghapus Truck list yang sudah ada. Caranya dengan mengklik Truck yang akan dihapus pada list, kemudian klik Remove.
- 4. Tombol OK to ALL digunakan untuk memastikan semua perubahan yang dilakukan sudah tersimpan di list.
- 5. –
- 6. Tombol Cancel ALL digunakan untuk membatalkan semua perubahan yang telah dibuat pada list

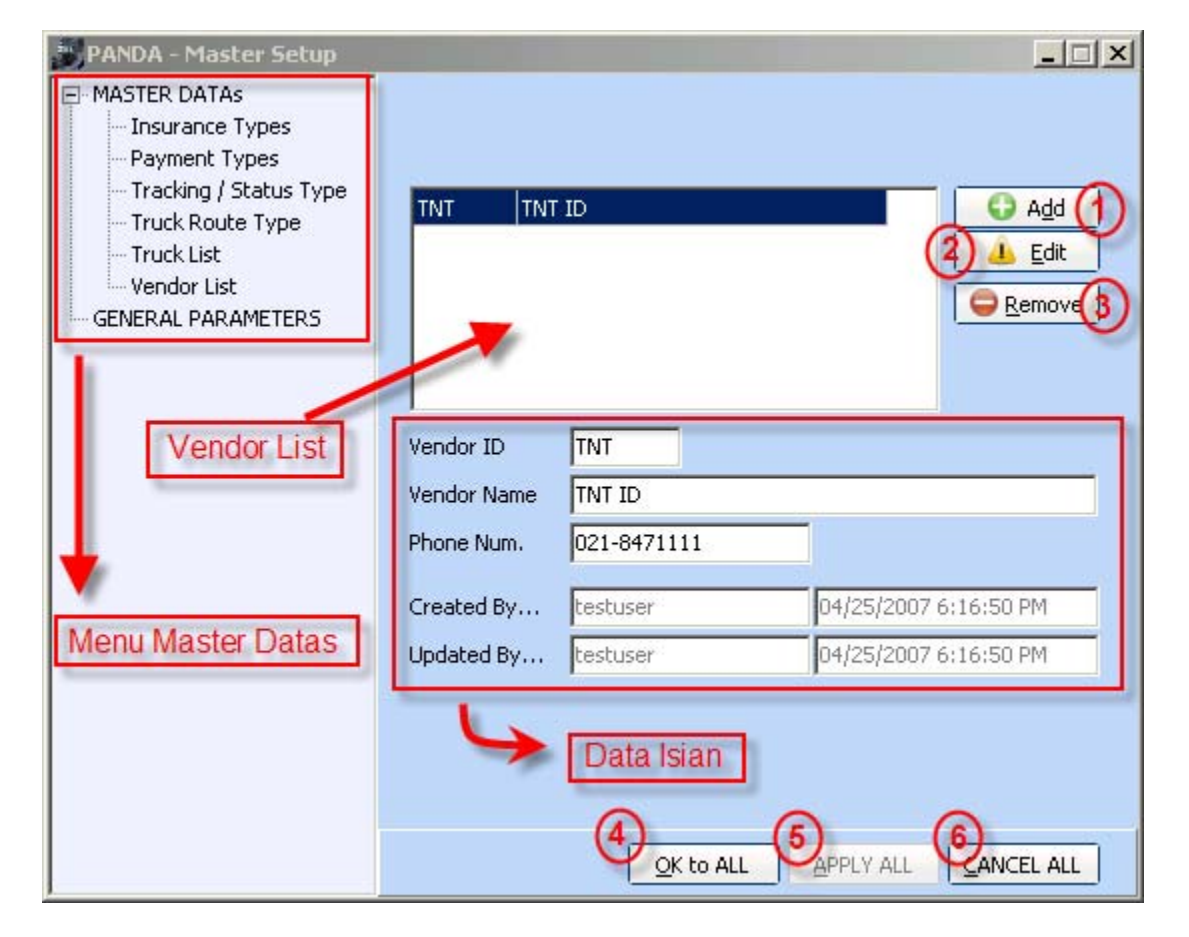

3.f. Master Setup Vendor

Keterangan

- 1. Tombol add untuk menambahkan Vendor list. Caranya dengan meng-klik add dan mengisi data isian sesuai dengan vendor yang akan ditambahkan, lalu klik save. Tombol save akan ada pada posisi angka satu setelah anda meng-klik add.
- 2. Tombol edit untuk melakukan edit pada vendor list yang ada. Caranya dengan mengklik vendor yang akan di edit, lalu lakukan perubahan pada Data Isian kemudian save.
- 3. Tombol Remove untuk menghapus vendor list yang sudah ada. Caranya dengan mengklik vendor yang akan dihapus pada list, kemudian klik Remove
- 4. Tombol OK to ALL digunakan untuk memastikan semua perubahan yang dilakukan sudah tersimpan di list.
- 5. -
- 6. Tombol Cancel ALL digunakan untuk membatalkan semua perubahan yang telah dibuat pada list

| ITD - User Access Manager            |                                                         |           |
|--------------------------------------|---------------------------------------------------------|-----------|
| Udd as user Addit Access Save Access | ncel                                                    |           |
| User / Employee Data                 | Application Menu List                                   |           |
| Employee ID                          | Copy From Other User                                    | Refresh C |
| Full Name                            |                                                         |           |
| E-Mail                               |                                                         |           |
| liser ID                             |                                                         |           |
| Password                             |                                                         |           |
|                                      |                                                         |           |
| User Level Administrator             |                                                         |           |
| Create Date / / IS                   |                                                         |           |
| Valid From / /                       |                                                         |           |
| Valid To 77 🛐 5                      |                                                         |           |
| Application Privileges               |                                                         |           |
| Copy Privilege Grant Privilege       |                                                         |           |
| Access Valid Date :                  |                                                         |           |
| // II to // II                       |                                                         |           |
|                                      |                                                         |           |
| Grantor ID                           |                                                         |           |
| waiting                              |                                                         | 7         |
| <b></b>                              | 1005 ITD Clabel User Average Margare (OLDA D. 1 Average |           |

#### 3.g. User Manager

- 1. Tombol add untuk menambahkan User program PANDA. Caranya dengan mengklik add dan mengisi data isian pada user/employee data lalu klik save atau tombol dengan angka tiga.
- 2. Tombol edit untuk melakukan edit pada user. Caranya dengan mengklik vendor yang akan di edit, lalu lakukan perubahan pada Data Isian kemudian save.
- 3. Tombol save digunakan untuk menyimpan data user yang telah dimasukkan.
- 4. Tombol Cancel digunakan untuk membatalkan penyimpanan data user yang telah dimasukkan

| 灯 PANDA v1.0 alpha relea | ase                                           |
|--------------------------|-----------------------------------------------|
| File System Transaction  | Report Help                                   |
| PU <u>B</u> ooking       | g 🔤                                           |
| Booking Al               | lert System                                   |
| Booking Tr               | ray - Activate                                |
|                          |                                               |
|                          |                                               |
|                          | Menu Transaction                              |
|                          |                                               |
|                          |                                               |
|                          |                                               |
|                          |                                               |
|                          |                                               |
|                          |                                               |
|                          |                                               |
| PANDA v1.0.0 build 73    | Arisandi Subarkah [asubarkah] @ 10.10.105.100 |

#### 5. Menu Transaction

#### 4.a.1. PU Booking login CS

| File System Transaction Report Help                       |                                                                                               |
|-----------------------------------------------------------|-----------------------------------------------------------------------------------------------|
| 20070806-0003-RPWXXX                                      | EDIT CANCEL SAVE SEARCH PREVIEW                                                               |
| Account 213963228 C5 id 01020275 DP id 01000056           | Caller ROSSA 6 SBU RPW 7 progress                                                             |
| WSC 3 Origin JKT ···· 5 Destin BDO                        | Call Time 08/06/2007 ▼ 15:08 → SET STATUS<br>RDY Time 08/07/2007 ▼ 09:08 → DP Station HLP ··· |
| PayType CASH Service BC Insurance ALL                     | Cut Off 08/07/2007 23:59 🗧 Cmdty ROTAN                                                        |
| REQUESTER INFO                                            | Close 08/07/2007 🔽 23:59 🕂 Value 120,000,000                                                  |
| Name HASANI MD                                            | DESTINATION INFO                                                                              |
| Company TORAYA INDOWOOD INDUSTRY Telp 021-8250259         | First Prev Next Last View ALL 1/1 Add Edit Del                                                |
| Address                                                   | Name JAJA                                                                                     |
| JL. BALAI ROTAN NO.57 PANGKALA                            | Company ROTAN JAYA Telp 022-123234                                                            |
| City BEKASI PostCode 17320                                | Address JL KOPO RAYA 23                                                                       |
|                                                           | 10                                                                                            |
| First Prev Next Last View ALL 1/1 Add Edit Del            | City BANDUNG PostCode 98765                                                                   |
| Contact HASAN, MR _ Telp 021-8250259 =                    | Contact                                                                                       |
| PickUp                                                    |                                                                                               |
| Address JL. BALAI ROTAN NO.57 PANGKALA                    | DISPATCHER INFO                                                                               |
| # Length Width Height DIM Actual Colly Expand             | CR id 01000056 Go Time 03/29/2007 🝸 15:28 🚝                                                   |
| 1 2000 100 500 28571.43 20 10 🔺 +                         | CR Name Actual PU 03/29/2007 🝸 15:28 🚝                                                        |
| 2 2000 150 500 42857.14 20 5                              | Tonase 1 Vendor                                                                               |
| Weight 71428.57 Collies 15 TWeight 71,428.57 TColly 15    | Route JK01 Z AWBs +                                                                           |
| Cost 10,000,000 Surcharge 1,000,000 Total Cost 11,000,000 | Plat No B2134XX                                                                               |
| CS Remark rotan hutan                                     | Dispatch Remark<br>Expand                                                                     |

Keterangan:

- 1. Booking Number
- Tombol ADD, setelah diklik add secara automatic akan muncul booking numbernya beserta CS Id dan nama CS login anda Tombol EDIT ini digunakan untuk melakukan perubahan pada isian yang akan diganti Tombol CANCEL, digunakan untuk membatalkan booking. Tombol SAVE, digunakan untuk menyimpan booking yang telah didaftarkan. Tombol SEARCH, digunakan untuk mencari booking list. Tombol PREVIEW, digunakan untuk melihat kembali PU booking yang sudah di save.
   Isian Account number, ini dapat diisi manual atau searching
- 3. Isian Account number, ini dapat diisi manual atau searching menggunakan tombol SEARCH. Selain account number ada juga isian Account type (sifat optional, boleh diisi/nggak) dan pay type(harus diisi).

- 4. Isian CS Id, CS secara otomatis akan terisi setelah mengklik ADD, Origin adalah tempat pickup dan Service adalah jenis service yang akan dilakukan.
- 5. Destination (tujuan) barang, Insurance (jenis asuransi yang diberikan terhadap barang).
- 6. Isian callernya siapa, jam berapa, ready time yang diminta kapan, cut off sama jam tutup kantor pada hari readytime.
- 7. Set status, untuk menyesuaikan kondisi booking :wait, rejected, cancel, progress, failed, done. DP stationnya dimana, komoditinya apa, valuenya berapa.
- 8. Isian requester info berisi : Nama, company, no telepon, alamat, kota, kode pos.
- 9. Contact di tempat pickup, no telepon, alamat pickup, panjang, berat, tinggi, dimensi, berat dan jumlah barang. Note: tempat pickup boleh lebih dari satu. Jika tempat pickup lebih dari satu:
  - 9.a. Tombol First untuk melihat tempat pickup yang pertama didaftarkan
  - 9.b. Tombol Prev untuk melihat tempat pickup sebelum yang ditampilkan dilayar pada saat itu.
  - 9.c. Tombol Next untuk melihat tempat pickup sesudah yang ditampilkan dilayar pada saat itu.
  - 9.d. Tombol Last untuk melihat tempat pickup yang terakhir didaftarkan
  - 9.e. Tombol View all digunakan untuk melihat semua tempat pickup yang didaftarkan
  - 9.f. Tombol Add untuk menambahkan tempat pickup barang
  - 9.g. Tombol Edit untuk merubah tempat pickup yang sudah didaftarkan
  - 9.h. Tombol Del untuk menghapus tempat pickup yang sudah didaftarkan
  - 9.i. Tombol = untuk mengisi isian apabila data yang dinginkan sama dengan requester info
  - 9.j. Tombol + untuk menambahkan ukuran barang apabila terdapat ukuran berbeda pada barang-barang tersebut.
  - 9.k. Tombol untuk menghapus ukuran barang yang sudah ada di list barang.
  - 9.1. Cost, surcharge, Total cost, CS Remark diisikan manual.
- 10. Dstination info berisi : Nama, company, no telepon, alamat, kota, kode pos. Note: tempat pickup boleh lebih dari satu. Jika tempat pickup lebih dari satu:
  - 10.a. Tombol First untuk melihat destination yang pertama didaftarkan
  - 10.b. Tombol Prev untuk melihat destination sebelum yang ditampilkan dilayar pada saat itu.
  - 10.c. Tombol Next untuk melihat destination sesudah yang ditampilkan dilayar pada saat itu.

- 10.d. Tombol Last untuk melihat destination yang terakhir didaftarkan
- 10.e. Tombol View all digunakan untuk melihat semua destination yang didaftarkan
- 10.f. Tombol Add untuk menambahkan destination barang
- 10.g. Tombol Edit untuk merubah destination yang sudah didaftarkan
- 10.h. Tombol Del untuk menghapus destination yang sudah didaftarkan

| 🖉 File System Transaction Report Help                                    |                                                   |
|--------------------------------------------------------------------------|---------------------------------------------------|
| 20070806-0003-RPWXXX 2 ADD                                               | EDIT CANCEL SAVE SEARCH PREVIEW                   |
| Account 213963228 C5 id 01020275 DP id 01000056                          | 😶 Caller RO55A SBU RPW 🗾 4 progress               |
| AccType CASH Only CS ARISANDI SUBAF 3 DP PURNA                           | MA ALAM Call Time 08/06/2007 🔽 15:08 🚔 SET STATUS |
| Free Tax Origin JKT Destin BDO                                           | RDY Time 08/07/2007 09:08 RDY Station HLP         |
| PayType CASH 🔄 Service BC 🔄 Insurance ALL                                | Cut Off 08/07/2007 23:59 - Cmdty ROTAN            |
| REQUESTER INFO                                                           | Close 08/07/2007 23:59 🔂 Value 120,000,000        |
| Name HASAN, MR                                                           |                                                   |
| Company TORAYA INDOWOOD INDUSTRY Telp 021-8250259                        | Hirst Prev Next Last View ALL 1/1 Add Edit Dei    |
| Address                                                                  |                                                   |
| City BEKASI PostCode 17320                                               | Address JL KOPO RAYA 23                           |
|                                                                          |                                                   |
| First Prev Next Last View ALL 1/1 Add Edit Del                           | City BANDUNG PostCode 98765                       |
| Contact HASAN, MR Telp 021-8250259 =                                     | Contact                                           |
| Address 1. BALAT ROTAN NO.57 PANGKALA                                    | DISPATCHER INFO                                   |
| # Length Width Height DIM Actual Colly Expand                            | CR id 01000056 Go Time 03/29/2007 💌 15:28 📫 🌼     |
| 1 2000 100 500 28571.43 20 10 +                                          | CR Name Actual PU 03/29/2007 🔽 15:28 🛨            |
| 2 2000 150 500 42857.14 20 5                                             | Tonase 1 Vendor                                   |
| Weight 71428.57 Collies 15 TWeight 71,428.57 TColly 15 Route JK01 Strand |                                                   |
| Cost 10,000,000 Surcharge 1,000,000 Total Cost 11,000,000                | Plat No B2134XX                                   |
| CS Remark rotan hutan                                                    | Dispatch Remark didelivery lengkap                |

4.a.2. PU Booking Login DP

Keterangan:

- 1. Booking Number
- 2. Tombol ADD, setelah diklik add secara automatic akan muncul booking numbernya beserta CS Id dan nama CS login anda Tombol EDIT ini digunakan untuk melakukan perubahan pada isian yang akan diganti Tombol CANCEL, digunakan untuk membatalkan booking. Tombol SAVE, digunakan untuk menyimpan booking yang telah didaftarkan.

Tombol SEARCH, digunakan untuk mencari booking list.

Tombol PREVIEW, digunakan untuk melihat kembali PU booking yang sudah di save.

- 3. Isian DP Id, DP secara otomatis akan terisi setelah mengklik ADD.
- 4. Set status, untuk menyesuaikan kondisi booking :wait, rejected, cancel, progress, failed, done. DP stationnya dimana, komoditinya apa, valuenya berapa.
- 5. Masukkan: panjang, berat, tinggi, dimensi, berat dan jumlah barang. Note: ukuran barang boleh lebih dari satu. Jika barang lebih dari satu ukuran:
  - 5.a. Tombol + untuk menambahkan ukuran barang apabila terdapat ukuran berbeda pada barang-barang tersebut.
  - 5.b. Tombol untuk menghapus ukuran barang yang sudah ada di list barang.
  - 5.c. Cost, surcharge, Total cost diisikan manual.
- 6. Isian pada Dispatcher info: CR Id, nama CR, Tonase, Route, Plat nomor, waktu jalan dan waktu aktual pelaksanaan diisikan manual.

#### PANDA - Booking Alert System - 0 × PAUSE Alert Click on Column Title to sort list... Booking # SBU STA STATUS Service Request CutOff Alert Date 200705020002 RPW HLP 12/30/1899 08/01/2007 2:13:31 Ρ PP 12/30/1899 200706110001 RPW HLP PC 12/30/1899 12/30/1899 08/01/2007 2:13:31 W 200707180005 RPW HLP W BC 12/30/1899 12/30/1899 08/01/2007 2:13:31 200707180006 RPW HLP W BC 12/30/1899 12/30/1899 08/01/2007 2:13:31 **Booking List**

#### 4.b Booking Alert System

# 6. Menu Report

| 🗊 PANDA v1.0 alpha release 📃 🖂 🗙 |                                               |  |
|----------------------------------|-----------------------------------------------|--|
| File System Transaction          | eport Help                                    |  |
|                                  | <u>CS Report</u><br>Menu Report               |  |
| <br>  PANDA v1.0.0 build 73 /    | Arisandi Subarkah [asubarkah] @ 10.10.105.100 |  |

## 5.a CS Report

| S Booking Report                                                   |                                                                  |            | _ 🗆 🗵                |
|--------------------------------------------------------------------|------------------------------------------------------------------|------------|----------------------|
| Booking Num.:  P/U Date:  SBU: Book STA: Request From: Ready Time: | Closing Time:<br>AWB #:<br>Name:<br>Company:<br>KGs:<br>Collies: |            |                      |
| float                                                              | . 0 to 0                                                         | Use Param. | Preview<br>PROCESS   |
|                                                                    |                                                                  |            | 蔖 🗌 to EXCEL         |
| P/U Date                                                           | Booking Num. SBU Book STA Request From                           | F          | Ready Time osing Tin |
| _                                                                  |                                                                  |            |                      |
|                                                                    |                                                                  |            |                      |
|                                                                    |                                                                  |            |                      |
|                                                                    |                                                                  |            |                      |
|                                                                    |                                                                  |            |                      |
|                                                                    |                                                                  |            |                      |
|                                                                    |                                                                  |            |                      |
| •                                                                  |                                                                  |            | F                    |

# 7. Menu Help

| PANDA v1.0 alpha release |                                               |  |
|--------------------------|-----------------------------------------------|--|
| Eile System Transaction  | Report<br>About<br>Menu Help                  |  |
| PANDA v1.0.0 build 73    | Arisandi Subarkah [asubarkah] @ 10.10.105.100 |  |